## **New ATU Reports Upgrade Instructions**

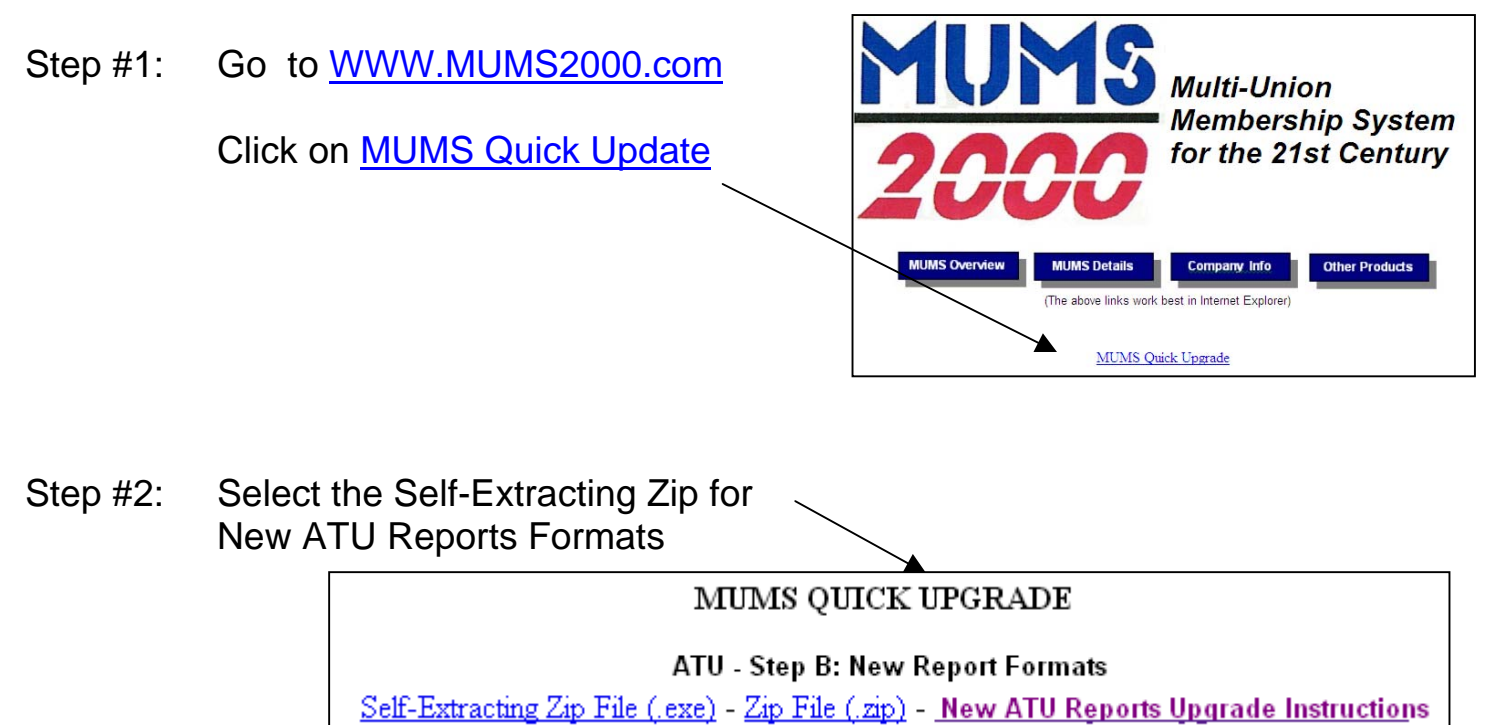

Step #3: Click on RUN and RUN and OK to RUN or whatever is possible to get to the following display. This might mean you have to click on the item downloaded if not automatically displayed.

| NOTE: If you are a network                                | WinZip Self-Extractor - reports_bctgm.exe 🗙                                                |
|-----------------------------------------------------------|--------------------------------------------------------------------------------------------|
| workstations you must change "Unzip                       | To unzip all files in reports_bctgm.exe to the<br>specified folder press the Unzip button. |
| to point to where your reports are                        | Unzip to folder:                                                                           |
|                                                           | C:\MT2000\Reports Browse Close                                                             |
| located.**                                                | Overwrite files without prompting About                                                    |
| Then click on UNZIP<br>and when done close<br>everything. | <u>H</u> elp                                                                               |

## NOTE: This only needs to be done once per Local, and does NOT need to be done on each workstation.

\*\* Networks can find the location of their reports by clicking inside of MUMS at File | Setup | Edit INI and look at the line "ReportsDir=" and use this information. Then just close all screens and finish the above instructions.